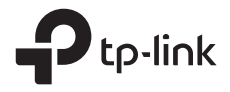

# Quick Installation Guide Guía de Instalación Rápida Guide d'installation rapide Guia de Instalação Rápida

Outdoor Router

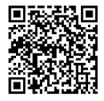

Setup & Mounting video Visit https://www.tp-link.com/support/setup-video or scan the QR code to search for the setup video of your product model.

\*Images are for demonstration only.

# CONTENTS

| English                 | 01 |
|-------------------------|----|
| Español (Latinoamérica) | 06 |
| Français                | 11 |
| Português Brasil        | 16 |

# Power Your Router

Choose a method to power your router according to your accessories.

Outdoor routers can be powered via a power adapter, a passive PoE adapter, or a PSE device (such as a PoE switch) which complies with Power Source Class 2 (PS2) or Limited Power Source (LPS) of IEC 62368-1.

Via PoE Switch

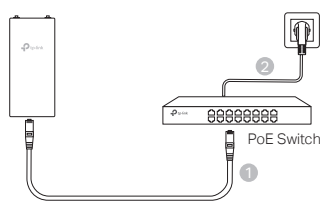

Via PoE Adapter

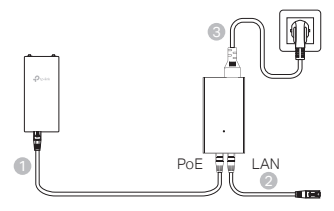

Via Power Adapter (for certain products)

The power adapter is not provided by TP-Link.

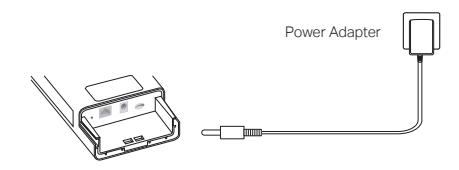

English

# Waterproof and Mount Your Router

## 1. Connect the cables

- (1) Detach the waterproof cover (use a screwdriver if necessary).
- (2) Insert a nano SIM card into the slot until you hear a click.
- (3) Fit an Ethernet cable and/or a power cord as needed for your network.
- (4) Lead the cable(s) through the waterproof rubber and cover.
- (5) Reattach the waterproof cover.

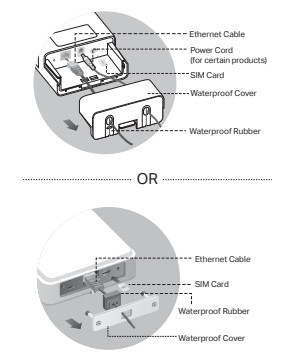

## 2. Choose a method to mount the outdoor router

#### Notes:

- 1. For some routers, you need to install the antennas manually first.
- 2. Ensure your outdoor router is installed upright for better waterproofing.
- 3. The outdoor router shall be installed in the position with lightning and ESD protection.
- When selecting a mounting site, make sure the network signal LED is solid green or yellow, or shows 2 to 3 bars for better internet connectivity.

## Mounting the Outdoor Router on a Pole

At the selected site, attach the device to a suitable point of the pole and then approximately align the outdoor router to the direction that you have oriented.

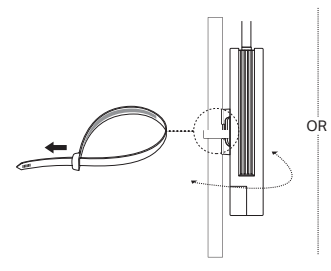

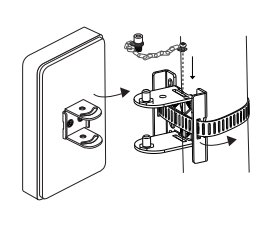

## Mounting the Outdoor Router on the Wall (for products with mounting brackets)

Mount the mounting bracket to the preferred position in the wall. Push and slide the outdoor router to lock it into place.

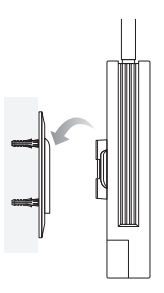

## Mounting the Outdoor Router on the Window (for products with mounting brackets)

Remove the double-sided tapes from the mounting bracket, and stick the bracket to the preferred position on the window. Push and slide the outdoor router to lock it into place.

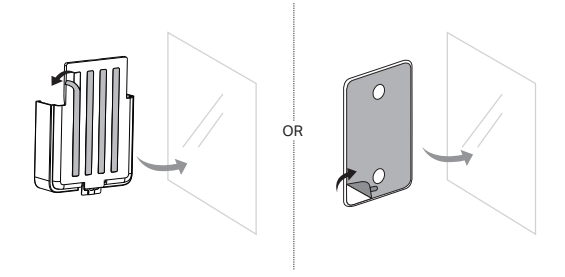

# Configure the Router

- Conenct your computer to the outdoor router via an Ethernet cable or wirelessly (wireless conennction is only for wireless outdoor router).
- Enter http://tplinkmodem.net or http://192.168.254.1 or http://192.168.1.1 in the web browser, and create a password for future logins.
- 3. Follow the step-by-step instructions of the **Quick Setup** page to complete the initial configuration.

Note: For wireless outdoor routers, if you have changed the default SSID and password, you have to reconnect your wireless devices to the new Wi-Fi network.

# FAQ(Frequently Asked Questions)

#### Q1. What can I do if the login page does not appear?

- Verify that the computer is set to obtain an IP address automatically from the router.
- Verify that http://tplinkmodem.net is correctly entered in the web browser. Alternatively, enter http://192.168.254.1 or http://192.168.1.1 in the web browser.
- Use another web browser and try again.
- Reboot your router and try again.
- · Disable and then enable the active network adapter and try again.

#### Q2. What can I do if I cannot access the internet?

- Verify that your SIM card is a 5G/4G or WCDMA card.
- · Verify that your SIM card is in your internet service provider's service area.
- · Verify that your SIM card has sufficient credit.
- Check the LAN connection:

Enter http://tplinkmodem.net or http://192.168.254.1 or http://192.168.1.1 in the web browser. If the login page does not appear, refer to FAQ > Q1 and then try again.

- Check your ISP parameters:
  - 1 Open a web browser and log in to the web management page.
  - 2 Verify the parameters provided by your ISP are correctly entered. If not, create a new profile with the correct parameters.
- · Check the PIN settings:
  - 1 Open a web browser and log in to the web management page.
  - 2 Verify if PIN is required. If it is, enter the correct PIN provided by your ISP.
- Check the Data Limit:

English

- 1 Open a web browser and log in to the web management page.
- 2 Verify if the total used data exceeds the total allowance. If it does, correct the total allowance and set the total used data to 0, or disable the data limit.
- · Check the Mobile Data:
  - 1 Open a web browser and log in to the web management page.
  - 2 Enable the mobile data to access the internet.
- · Check the Data Roaming:
  - 1 Confirm with your ISP if you are in a roaming service area. If you are, open a web browser and log into the web management page.
  - 2 Enable the data roaming to access the internet.

#### Q3. How to restore the router to its factory default settings?

- With the router powered on, press and hold the Reset button on the rear panel of the router until the Power LED starts flashing. The router will restore and reboot automatically.
- Log in to the web management page of the router to restore the router to its factory settings.

#### Q4. What can I do if I forget the password of the web management page?

- Refer to FAQ>Q3 to restore the router and create a new password to log in.
- Q5. What can I do if I forget my wireless network password? (for wireless outdoor routers)
  - The default wireless password is printed on the product label of the router.
  - If the default wireless password has been changed, log in to the router's web management page and retrieve or reset your password.

Note: For more troubleshooting help, please refer to FAQ at https://www.tp-link.com.

Español (Latinoamérica)

## Alimentación del router

Elija un método para alimentar el router de acuerdo con sus accesorios. Los routers para exteriores se pueden alimentar a través de un adaptador de corriente, un adaptador PoE pasivo o un dispositivo PSE (como un switch PoE) que cumpla con la Clase de fuente de alimentación 2 (PS2) o la Fuente de alimentación limitada (LPS) de IEC 62368-1.

A través del switch PoE

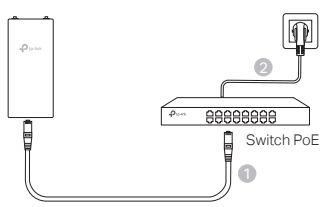

A través del inyector POE

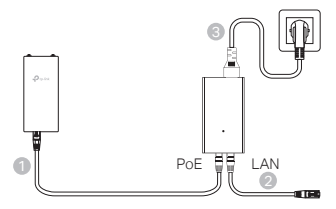

 A través del adaptador de corriente (para determinados productos)

TP-Link no proporciona el adaptador de corriente.

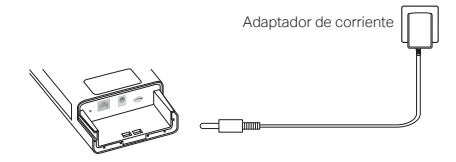

## Impermeabilice y monte su router

## 1. Conecte los cables

- (1) Retire la cubierta impermeable (use un destornillador si es necesario).
- (2) Inserte una tarjeta nano SIM en la ranura hasta que escuche un clic.
- (3) Coloque un cable Ethernet o un cable de alimentación según sea necesario para su red.
- (4) Pase el cable o los cables a través de la cubierta y la goma impermeables.
- (5) Vuelva a colocar la cubierta impermeable.

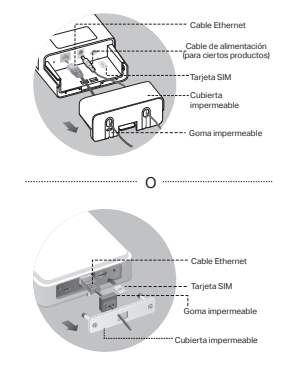

### 2. Elija un método para montar el router exterior

#### Notas:

- 1. Para algunos routers, primero debe instalar las antenas manualmente.
- Asegúrese de que su router exterior esté instalado en posición vertical para una mejor impermeabilización.
- El router de exterior se debe instalar en una posición con protección contra rayos y descargas electrostáticas.
- Al seleccionar un sitio de montaje, asegúrese de que el LED de señal de red esté verde o amarillo fijo, o muestre de 2 a 3 barras para una mejor conectividad a Internet.

#### Montaje del router exterior en un poste

En el sitio seleccionado, fije el dispositivo a un punto adecuado del poste y luego alinee aproximadamente el router de exterior con la dirección en la que lo haya orientado.

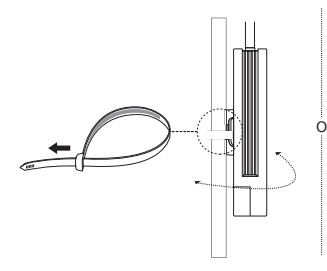

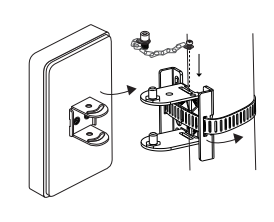

Español (Latinoamérica)

## Montaje del router de exterior en la pared (para productos con soportes de montaje)

Monte el soporte de montaje en la posición preferida en la pared. Empuje y deslice el router exterior para fijarlo en su lugar.

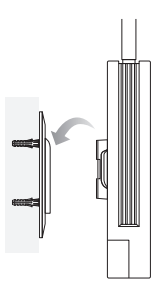

## Montaje del router de exterior en la ventana (para productos con soportes de montaje)

Quite las cintas de doble faz del soporte de montaje y pegue el soporte en la posición preferida en la ventana. Empuje y deslice el router de exterior para fijarlo en su lugar.

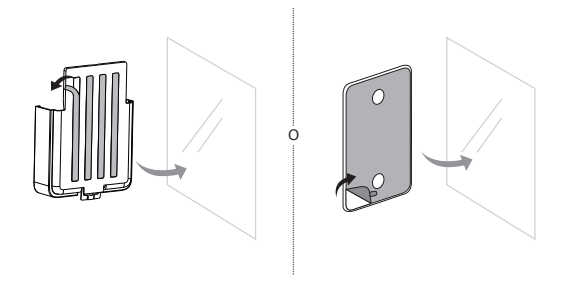

## Configurar el router

- Conecte su computadora al router exterior a través de un cable Ethernet o de forma inalámbrica (la conexión inalámbrica es solo para routers exteriores inalámbricos).
- Ingrese http://tplinkmodem.net o http://192.168.254.1 o http://192.168.1.1 en el navegador web y cree una contraseña para futuros inicios de sesión.
- Siga las instrucciones paso a paso de la página de configuración rápida para completar la configuración inicial.

Nota: Para los router de exteriores inalámbricos, si ha cambiado el SSID y la contraseña predeterminados, debe volver a conectar sus dispositivos inalámbricos a la nueva red Wi-Fi.

# Preguntas frecuentes (Preguntas frecuentes)

- P1. ¿Qué puedo hacer si no aparece la página de inicio de sesión?
  - Verifique que la computadora esté configurada para obtener una dirección IP automáticamente del router.
  - Verifique que http://tplinkmodem.net esté correctamente ingresado en el navegador web. Alternativamente, ingrese http://192.168.254.1 o http://192.168.1.1 en el navegador web.
  - Utilice otro navegador web e inténtelo de nuevo.
  - Reinicie su router e inténtelo nuevamente.
  - · Deshabilite y luego habilite el adaptador de red activo y vuelva a intentarlo.

#### P2. ¿Qué puedo hacer si no puedo acceder a Internet?

- Verifica que tu tarjeta SIM sea una tarjeta 5G/4G o WCDMA.
- Verifique que su tarjeta SIM se encuentre dentro del área de servicio de su proveedor de servicios de Internet.
- Verifique que su tarjeta SIM tenga suficiente crédito.
- Verifique la conexión LAN:

Ingrese http://tplinkmodem.net o http://192.168.254.1 o http://192.168.1.1 en el navegador web. Si no aparece la página de inicio de sesión, consulte Preguntas frecuentes > P1 y vuelva a intentarlo.

- · Verifique los parámetros de su ISP:
  - 1 Abra un navegador web e inicie sesión en la página de administración web.

#### Español (Latinoamérica)

- 2 Verifique que los parámetros proporcionados por su ISP estén ingresados correctamente. De lo contrario, cree un nuevo perfil con los parámetros correctos.
- · Verifique la configuración del PIN:
  - 1 Abra un navegador web e inicie sesión en la página de administración web.
  - 2 Verifique si se requiere PIN. Si es así, ingrese el PIN correcto proporcionado por su ISP.
- · Verifique el límite de datos:
  - 1 Abra un navegador web e inicie sesión en la página de administración web.
  - 2 Verifique si el total de datos utilizados excede la asignación total. Si es así, corrija la asignación total y establezca el total de datos utilizados en 0, o desactive el límite de datos.
- Consulta los datos móviles:
  - 1 Abra un navegador web e inicie sesión en la página de administración web.
  - 2 Habilite los datos móviles para acceder a Internet.
- · Verifique el roaming de datos:
  - 1 Confirma con tu ISP si estás en un área de servicio de roaming. Si es así, abra un navegador web e inicie sesión en la página de administración web.
  - 2 Habilite el roaming de datos para acceder a Internet.

#### P3. ¿Cómo restaurar el router a su configuración predeterminada de fábrica?

- Con el router encendido, mantenga presionado el botón de reinicio en el panel posterior del router hasta que el LED de encendido comience a parpadear. El router se restaurará y se reiniciará automáticamente.
- Inicie sesión en la página de administración web del enrutador para restaurar el router a su configuración de fábrica.

#### P4. ¿Qué puedo hacer si olvido la contraseña de la página de administración web?

- Consulte las Preguntas frecuentes > P3 para restaurar el router y crear una nueva contraseña para iniciar sesión.
- P5. ¿Qué puedo hacer si olvido mi contraseña de red inalámbrica? (para routers inalámbricos para exteriores)
  - La contraseña inalámbrica predeterminada está impresa en la etiqueta del producto del router.
  - Si se cambió la contraseña inalámbrica predeterminada, inicie sesión en la página de administración web del router y recupere o restablezca su contraseña.

Nota: Para obtener más ayuda para la resolución de problemas, consulte las preguntas frecuentes en https://www.tp-link.com.

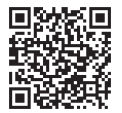

Para obtener asistencia técnica, servicios de reemplazo, guías de usuario y más, visite https://www.tp-link.com/support o simplemente escanee el código QR.

# Alimentez Votre Routeur

Choisissez une méthode pour alimenter votre routeur en fonction de vos accessoires.

Les routeurs extérieurs peuvent être alimentés via un adaptateur secteur, un adaptateur PoE passif ou un appareil PSE (comme un commutateur PoE) conforme à la classe de source d'alimentation 2 (PS2) ou à une source d'alimentation limitée (LPS) selon la norme IEC 62368-1.

Via commutateur PoE

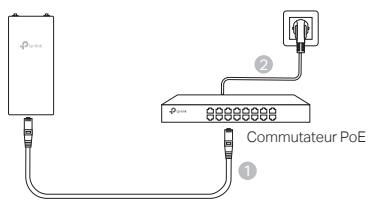

Via Adaptateur PoE

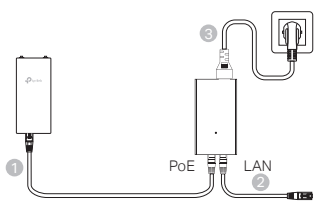

Via Adaptateur Secteur (pour certains produits)

L'adaptateur secteur n'est pas fourni par TP-Link.

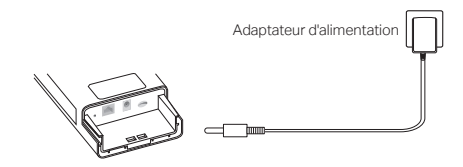

Français

# Imperméabilisez et montez votre routeur

#### 1. Branchez les câbles.

- Détachez le cache imperméable (utilisez un tournevis si nécessaire).
- (2) Insérez une carte nano SIM dans le logement jusqu'à ce que vous entendiez un clic.
- (3) Installez un câble Ethernet et/ou un cordon d'alimentation selon les besoins pour votre réseau.
- (4) Faites passer le(s) câble(s) à travers le caoutchouc étanche et le couvercle.
- (5) Refixez le couvercle étanche.

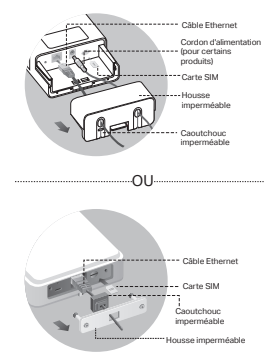

## 2. Choisissez une méthode pour fixer le routeur extérieur.

#### Notes :

- 1. Pour certains routeurs, vous devez d'abord installer manuellement les antennes.
- 2. Assurez-vous que votre routeur extérieur est installé verticalement pour une meilleure étanchéité.
- 3. Le routeur extérieur doit être installé dans une position offrant une protection contre les éclairs et les décharges électrostatiques (ESD).
- Lorsque vous choisissez un emplacement pour l'installation, assurez-vous que le voyant du signal du réseau est vert solide ou jaune, ou affiche 2 à 3 barres pour une meilleure connectivité Internet.

#### Monter le routeur extérieur sur un poteau.

Sur le site sélectionné, fixez le dispositif à un point approprié du poteau, puis alignez approximativement le routeur extérieur dans la direction que vous avez choisie.

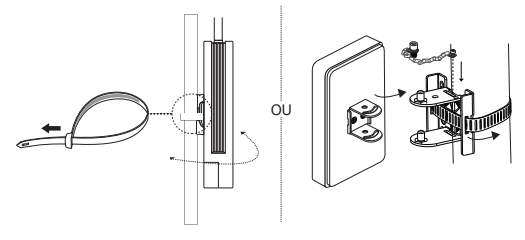

# • Fixation du routeur extérieur au mur (pour les produits avec des supports de fixation)

Fixez le support de montage à la position souhaitée sur le mur. Poussez et faites glisser le routeur extérieur pour le verrouiller en place.

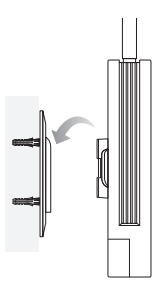

## Montage du routeur extérieur sur la fenêtre (pour les produits avec supports de montage)

Retirez les rubans double face du support de montage et collez le support à la position souhaitée sur la fenêtre. Poussez et faites glisser le routeur extérieur pour le verrouiller en place.

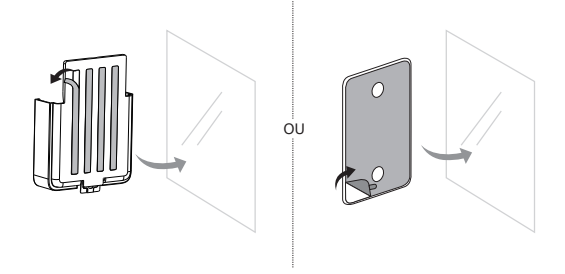

# Configurer le routeur

- Connectez votre ordinateur au routeur extérieur via un câble Ethernet ou sans fil (la connexion sans fil est uniquement pour le routeur extérieur sans fil).
- Entrez http://tplinkmodem.net ou http://192.168.254.1 ou http://192.168.1.1 dans le navigateur web et créez un mot de passe pour les futures connexions.
- 3. Suivez les instructions pas à pas de la page de configuration rapide pour terminer la configuration initiale.

Note: Pour les routeurs extérieurs sans fil, si vous avez modifié le SSID et le mot de passe par défaut, vous devez reconnecter vos appareils sans fil au nouveau réseau Wi-Fi.

# FAQ (Foire Aux Questions)

#### Q1. Que puis-je faire si la page de connexion n'apparaît pas?

- Veuillez vérifier que l'ordinateur est configuré pour obtenir une adresse IP automatiquement à partir du routeur.
- Vérifiez que http://tplinkmodem.net est correctement saisi dans le navigateur Web. Sinon, entrez http://192.168.254.1 ou http://192.168.1.1 dans le navigateur Web.
- Veuillez utiliser un autre navigateur web et réessayer.
- Redémarrez votre routeur et réessayez.
- Désactivez puis réactivez l'adaptateur réseau actif, puis réessayez.

#### Q2. Que puis-je faire si je n'ai pas accès à internet?

- Vérifiez que votre carte SIM est une carte 5G/4G ou WCDMA.
- Vérifiez que votre carte SIM se trouve dans la zone de service de votre fournisseur de services Internet.
- Vérifiez que votre carte SIM dispose d'un crédit suffisant.
- Vérifiez la connexion de votre réseau local (LAN)

Entrez http://tplinkmodem.net ou http://192.168.254.1 ou http://192.168.1.1 dans le navigateur web. Si la page de connexion n'apparaît pas, consultez la FAQ > Q1, puis réessayez.

- Vérifiez vos paramètres FAI.
  - 1 Ouvrez un navigateur Web et connectez-vous à la page de gestion Web.
  - 2 Veuillez vérifier si les paramètres fournis par votre fournisseur d'accès Internet sont correctement entrés. Si ce n'est pas le cas, veuillez créer un nouveau profil avec les paramètres corrects.

- · Vérifiez les paramètres du PIN:
  - 1 Ouvrez un navigateur Web et connectez-vous à la page de gestion Web.
  - 2 Vérifiez si le PIN est requis. S'il l'est, saisissez le bon NIP fourni par votre fournisseur d'accès à Internet.
- Vérifier la limite de données:
  - 1 Ouvrez un navigateur Web et connectez-vous à la page de gestion Web.
  - 2 Vérifiez si la quantité totale de données utilisées dépasse l'allocation totale. Si c'est le cas, corrigez l'allocation totale et mettez la quantité totale de données utilisées à 0, ou désactivez la limite de données.
- Vérifiez les données mobiles:
  - 1 Ouvrez un navigateur Web et connectez-vous à la page de gestion Web.
  - 2 Activez les données mobiles pour accéder à Internet.
- Vérifiez l'itinérance des données:
  - 1 Veuillez confirmer auprès de votre FAI si vous vous trouvez dans une zone de service en itinérance. Si c'est le cas, ouvrez un navigateur web et connectez-vous à la page de gestion web.
  - 2 Activez l'itinérance des données pour accéder à Internet.

#### Q3. Comment restaurer le routeur à ses paramètres par défaut d'usine?

- Avec le routeur allumé, appuyez et maintenez le bouton de réinitialisation situé sur le panneau arrière du routeur jusqu'à ce que le voyant d'alimentation clignote. Le routeur se réinitialisera et redémarrera automatiquement.
- Connectez-vous à la page de gestion web du routeur pour restaurer ce dernier à ses paramètres d'usine.

#### Q4. Que puis-je faire si j'oublie le mot de passe de la page de gestion web?

 Consultez la page FAQ>Q3 pour restaurer le routeur et créer un nouveau mot de passe pour vous connecter.

# Q5. Que puis-je faire si j'oublie le mot de passe de mon réseau sans fil? (pour les routeurs sans fil extérieurs)

- Le mot de passe sans fil par défaut est imprimé sur l'étiquette du produit du routeur.
- Si le mot de passe sans fil par défaut a été modifié, connectez-vous à la page de gestion web du routeur et récupérez ou réinitialisez votre mot de passe.

Note : Pour obtenir davantage d'aide pour résoudre les problèmes, veuillez consulter la FAQ à l'adresse https://www.tp-link.com.

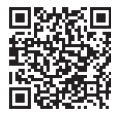

Pour l'assistance technique, les services de remplacement, les guides d'utilisation et plus encore, veuillez visiter https://www.tp-link.com/support ou scannez simplement le code QR.

# Alimente o seu roteador

Escolha um método para alimentar seu roteador de acordo com seus acessórios.

Roteadores externos podem ser alimentados através de um adaptador de energia, um adaptador PoE passivo ou um dispositivo PSE (como um switch PoE) que esteja em conformidade com a Classe de Fonte de Alimentação 2 (PS2) ou Fonte de Alimentação Limitada (LPS) da norma IEC 62368-1.

Via Switch PoE

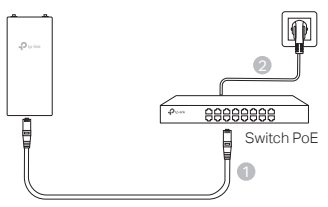

Via Adaptador PoE

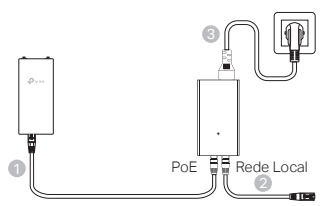

Via Adaptador de Energia (para determinados produtos)
O adaptador de energia não é fornecido pela TP-Link.

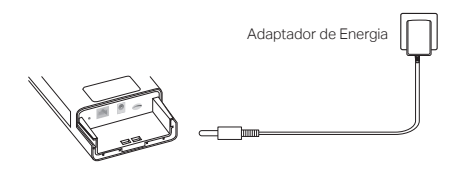

## Impermeabilize e Instale seu Roteador.

## 1. Conecte os cabos

- (1) Remova a capa à prova d'água (use uma chave de fenda se necessário).
- (2) Insira um cartão nano SIM no slot até ouvir um clique.
- (3) Conecte um cabo Ethernet e/ou um cabo de alimentação conforme necessário para a sua rede.
- (4) Passe o(s) cabo(s) através da borracha impermeável e da capa.
- (5) Recoloque a tampa impermeável.

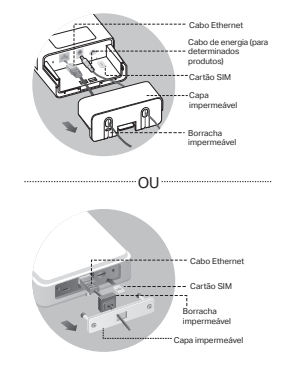

### 2. Escolha um método para montar o roteador externo.

#### Observações:

- 1. Para alguns roteadores, é necessário instalar as antenas manualmente primeiro.
- Assegure-se de que o seu roteador externo esteja instalado na posição vertical para uma melhor impermeabilização.
- 3. O roteador externo deve ser instalado em uma posição com proteção contra raios e ESD.
- Ao selecionar um local de instalação, certifique-se de que o LED do sinal de rede esteja verde ou amarelo sólido, ou mostre de 2 a 3 barras para uma melhor conectividade à internet.

#### Montando o Roteador Externo em um Poste

No local selecionado, fixe o dispositivo em um ponto adequado do poste e, em seguida, alinhe apropriadamente o roteador externo na direção que você orientou.

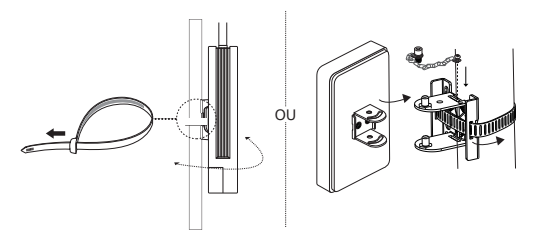

Português Brasil

## Montando o Roteador Externo na Parede (para produtos com suportes de montagem)

Instale o suporte de montagem na posição preferida na parede. Empurre e deslize o roteador externo para travá-lo no local.

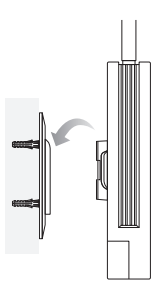

## Montando o Roteador Externo na Janela (para produtos com suportes de montagem)

Remova as fitas adesivas dupla face do suporte de montagem e cole o suporte na posição preferida da janela. Empurre e deslize o roteador externo para travá-lo no lugar.

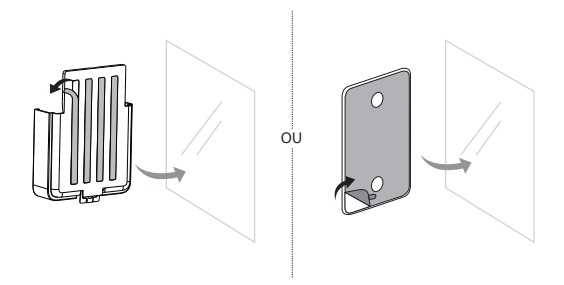

## Configurar o roteador

- Conecte seu computador ao roteador externo através de um cabo Ethernet ou sem fio (a conexão sem fio é apenas para roteador externo sem fio).
- Digite http://tplinkmodem.net ou http://192.168.254.1 ou http://192.168.1.1 no navegador da web e crie uma senha para futuros acessos.
- Siga as instruções passo a passo da página de Configuração Rápida para concluir a configuração inicial.

Observação: Para roteadores sem fio externos, se você tiver alterado o SSID e a senha padrão, será necessário reconectar seus dispositivos sem fio à nova rede Wi-Fi.

## Perguntas Frequentes (FAQ)

#### P1. O que posso fazer se a página de login não aparecer?

- Verifique se o computador está configurado para obter um endereço IP automaticamente do roteador.
- Verifique se http://tplinkmodem.net está digitado corretamente no navegador da web. Alternativamente, insira http://192.168.254.1 ou http://192.168.1.1 no navegador da web.
- · Use outro navegador Web e tente novamente.
- · Reinicie seu roteador e tente novamente.
- Desative e depois ative o adaptador de rede ativo e tente novamente.

#### P2. O que posso fazer se não conseguir acessar a internet?

- · Verifique se o seu cartão SIM é um cartão 5G/4G ou WCDMA.
- Verifique se seu cartão SIM está na área de serviço do seu provedor de internet.
- · Verifique se o seu cartão SIM possui crédito suficiente.
- Verifique a conexão LAN:

Digite http://tplinkmodem.net ou http://192.168.254.1 ou http://192.168.1.1 no navegador da web. Caso a página de login não apareça, consulte o FAQ > P1 e tente novamente.

- Verifique os parâmetros do seu provedor de internet:
  - 1 Abra um navegador da web e faça login na página de gerenciamento da web.
  - 2 Verifique se os parâmetros fornecidos pelo seu provedor de internet (ISP) foram inseridos corretamente. Caso contrário, crie um novo perfil com os parâmetros corretos.
- Verifique as configurações do PIN:
  - 1 Abra um navegador da web e faça login na página de gerenciamento da web.

#### Português Brasil

- 2 Verifique se é necessário o PIN. Se for, insira o PIN correto fornecido pelo seu provedor de internet.
- · Verifique o limite de dados:
  - 1 Abra um navegador da web e faça login na página de gerenciamento da web.
  - 2 Verifique se o total de dados utilizados excede a franquia total. Se isso ocorrer, corrija a franquia total e defina o total de dados utilizados como 0, ou desative o limite de dados.
- · Verifique os dados móveis.
  - 1 Abra um navegador da web e faça login na página de gerenciamento da web.
  - 2 Ative os dados móveis para acessar a internet.
- Verifique o Roaming de Dados:
  - 1 Confirme com seu provedor de internet se você está em uma área de serviço de roaming. Se estiver, abra um navegador da web e faça login na página de gerenciamento da web.
  - 2 Ative a roaming de dados para acessar a internet.

#### P3. Como restaurar o roteador para as configurações padrão de fábrica?

- Com o roteador ligado, pressione e segure o botão Reset no painel traseiro do roteador até que o LED de energia comece a piscar. O roteador irá restaurar e reiniciar automaticamente.
- Faça login na página de gerenciamento web do roteador para restaurar o roteador para as configurações de fábrica.

#### P4. O que posso fazer se esquecer a senha da página de gerenciamento web?

 Consulte a seção Perguntas Frequentes> P3 para restaurar o roteador e criar uma nova senha para fazer login.

## P5. O que posso fazer se esquecer a senha da minha rede sem fio? (para roteadores externos sem fio)

- A senha padrão para conexão sem fio está impressa no rótulo do produto do roteador.
- Se a senha padrão do Wi-Fi foi alterada, faça login na página de gerenciamento web do roteador e recupere ou redefina sua senha.

Nota: Para obter mais ajuda para solucionar problemas, consulte as perguntas frequentes no site https://www.tp-link.com.

Para informações de aspectos de segurança e adequação do produto no território brasileiro consulte: www.gov.br/anatel/pt-br/

Resolução 680 - ANATEL: "Este equipamento não tem direito à proteção contra Interferência prejudicial e não pode causar interferência em sistemas devidamente autorizados"

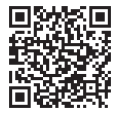

Para suporte técnico, serviços de substituição, guias do usuário e mais, por favor visite https://www.tp-link.com/support, ou simplesmente escaneie o código QR.

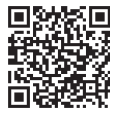

For technical support, replacement services, user guides, and other information, please visit https://www.tp-link.com/support/, or simply scan the QR code.